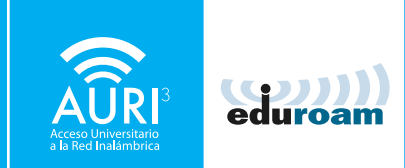

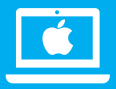

#### MANUAL DE CONFIGURACIÓN AURI3 + eduroam MacOS Mojave versión 10.14

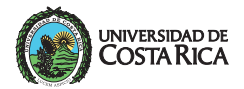

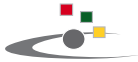

Centro de Informática Universidad de Costa Rica

#### ACLARACIÓN:

Los pasos, los nombres de ventanas y el acceso a las opciones pueden variar con respecto a este manual según la versión del sistema operativo.

PARA UTILIZAR AURI3 O EDUROAM POR FAVOR SIGA LOS PASOS DESCRITOS A CONTINUACIÓN:

| ¿Seguro que quiere<br>Este perfil configurará t | nstalar "eduroam <sup>e</sup> "?<br>Iac con lo siguiente: 2 certificados y 2 Rede | ≥s Wi-Fi.        |
|-------------------------------------------------|-----------------------------------------------------------------------------------|------------------|
| Mostrar perfil                                  | Ca                                                                                | ncelar Continuar |
| ngún perfil instalado                           |                                                                                   |                  |
|                                                 |                                                                                   |                  |
|                                                 |                                                                                   |                  |
|                                                 |                                                                                   |                  |

Descargue el instalador en la dirección: **ci.ucr.ac.cr/auri** y abra el archivo para desplegar la pantalla **"perfiles"**.

Presione la opción "Continuar".

|                     | Perfi                                                                                                    | lles                                                                       | Q Buscar        |
|---------------------|----------------------------------------------------------------------------------------------------|----------------------------------------------------------------------------|-----------------|
|                     | ¿Seguro que quieres instalar el per<br>Una vez instalado, se confiará en "Autorida<br>Informatica" en esta Mac. | <b>fil "eduroam<sup>©</sup>"?</b><br>Id certificadora privada de eduroam C | R" y "Centro de |
|                     | Mostrar detalles                                                                                                | Cancelar                                                                   | Continuar       |
| ngún parfil instals | ado                                                                                                    | Cancelar                                                                   | Continual       |
| ngún perfil instala | ado                                                                                                    |                                                                            |                 |
|                     |                                                                                                    |                                                                            |                 |
|                     |                                                                                                    |                                                                            |                 |
|                     |                                                                                                    |                                                                            |                 |
|                     |                                                                                                    |                                                                            |                 |

Presione el botón de "**Continuar**" para confiar en las autoridades certificadoras eduroam CR y Centro de Informática

| Ingresa la configuración para "eduroam®":<br>Paso 1 de 2 |                            |                                   |   |
|----------------------------------------------------------|----------------------------|-----------------------------------|---|
|                                                          | 🛞 Red de empresa           |                                   |   |
|                                                          | Ingresa la configuración p | para la red de empresa "eduroam": |   |
| Ningún p                                                 | Nombre de usuario:         | nombre.apellido@ucr.ac.cr         | _ |
|                                                          |                            |                                   |   |
|                                                          |                            |                                   |   |
|                                                          |                            |                                   |   |

Para la **red eduroam** introduzca su nombre de usuario de forma: **nombre.apellido@ucr.ac.cr** y su contraseña

|          | Ingresa la configuración<br>Paso 2 de 2        | para "eduroam®":                                                 |  |
|----------|------------------------------------------------|------------------------------------------------------------------|--|
|          | Red de empresa                                 |                                                                  |  |
| Ningún p | Ingresa la configuración<br>Nombre de usuario: | para la red de empresa "AURI3-UCR":<br>nombre.apellido@ucr.ac.cr |  |
|          | Contraseña:                                    |                                                                  |  |
|          |                                                |                                                                  |  |

Para la **red AURI** introduzca su nombre de usuario de forma completa: **nombre.apellido@ucr.ac.cr** y su contraseña

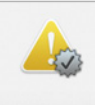

#### ¿Seguro que quieres instalar el perfil "eduroam®"?

#### Parece que la conexión Wi-Fi está desactivada.

Si instalas este perfil, tendrás que activar la conexión Wi-Fi antes de intentar conectarte a la red.

| )   | Profiles/MDM quiere realizar cambios.            | Cancelar Insta |
|-----|--------------------------------------------------|----------------|
| *** | Ingresa tu contraseña para permitir esta acción. |                |
|     | Usuario: User                                    |                |
|     | Contraseña:                                      |                |
|     |                                                  |                |

# 05

#### Verifique que el Wi-Fi se encuentre encendido.

Instale los certificados presionando el botón **instalar.** 

|                                               | Perfile                                                     | S                                                                             | Q Buscar                          |
|-----------------------------------------------|-------------------------------------------------------------|-------------------------------------------------------------------------------|-----------------------------------|
| Perfiles de usuario eduroam 4 configuraciones | eduroam®<br>Universidad de Costa Rica (AURI-UCR) Verificado |                                                                               |                                   |
|                                               | Descripción                                                 | Perfil de configuración de red<br>'Universidad de Costa Rica'. Pr<br>eduroam® | 'AURI-UCR' de<br>roporcionado por |
|                                               | Firmado<br>Instalado                                        | GÉANT Association<br>26 feb. 2019 1:36 p. m.                                  |                                   |
|                                               | Configuración                                               | Certificado<br>Autoridad certificadora privada de                             | eduroam CR                        |
|                                               |                                                             | Centro de Informatica<br>Red Wi-Fi<br>eduroam                                 |                                   |
|                                               |                                                             | Red Wi-Fi<br>AURI3-UCR                                                        |                                   |

Revise que los certificados se encuentran Verificados.

Una vez finalizada la instalación, aparecerá la siguiente ventana, la cuál debe **cerrar**.

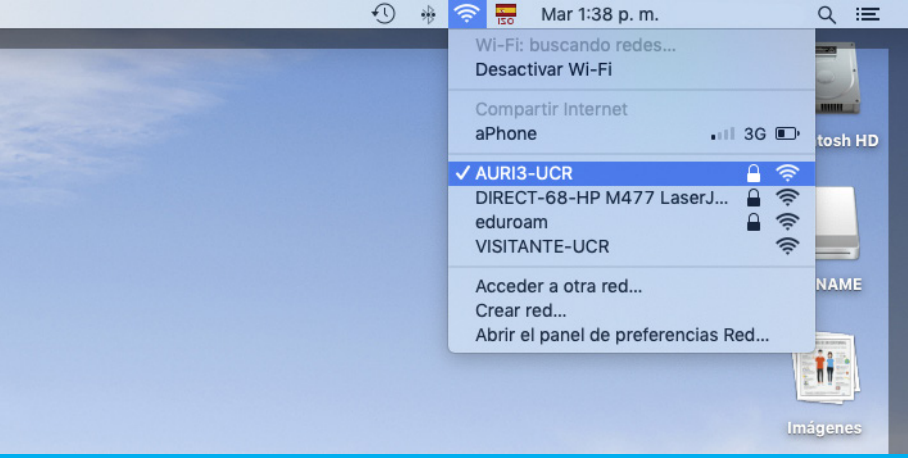

Dirígase a la barra "**Finder**", ubicada en la parte superior derecha y active el "**Airport**" para seleccionar la redes inalámbricas disponibles. Seleccione "AURI3-UCR" o "eduroam" según sea el caso.

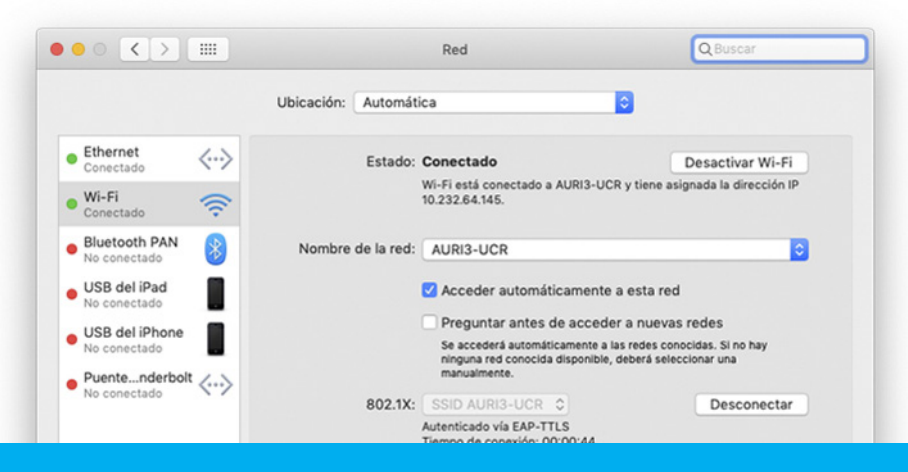

Ya se encuentra conectado a la red inalámbrica

#### ¡Felicidades! Su sistema se encuentra listo para conectarse a través de AURI3 o eduroam

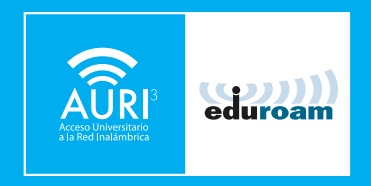

Si tiene algún inconveniente con la instalación o conexión puede llamar al **2511-5000**, escribir al correo **ci5000@ucr.ac.cr** o presentarse en la ventanilla de atención de usuarios en el primer piso del Centro de Informática.

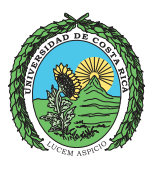

#### UNIVERSIDAD DE COSTARICA

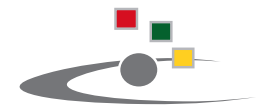

Centro de Informática Universidad de Costa Rica

Tel.:(506) 2511-1800 | www.ci.ucr.ac.cr | facebook | twitter © 2015 Universidad de Costa Rica | Centro de Informática